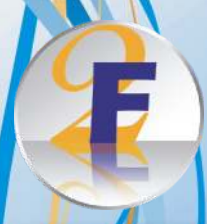

### Postup inštalácie programu Fono2

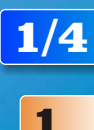

## Odporúčaná konfigurácia

- procesor 3 GHz
- 1 GB RAM
- DVD mechanika
- slúchadlá / reproduktory
- webkamera

 - internetové pripojenie (nie je nevyhnutné pre funkčnosť programu, ale inštalácia, registrácia nových produktov a aktualizácia prostredníctvom internetu je oveľa jednoduchšia)

- operačný systém Windows XP / Vista / 7

Fono2 samozrejme dokáže pracovať aj na slabších počítačoch, treba však brať do úvahy, že celá databáza obsahuje viac ako 11000 obrázkov, zvukov a videí, čo môže slabší počítač zvládať len za cenu pomalých reakcií na príkazy užívateľa.

## Spustenie inštalácie

#### Inštalácia z DVD disku:

Vložte inštalačný disk Fono2 do DVD mechaniky počítača. Ak sa automaticky nespustí sprievodca inštaláciou, spustite ju manuálne z DVD disku dvojklikom na súbor setup.exe .

#### Inštalácia z internetu:

Stiahnite inštalačný súbor f2install.exe zo stránky www.fono.sk. Po stiahnutí súbor f2install.exe dvojklikom spustite.

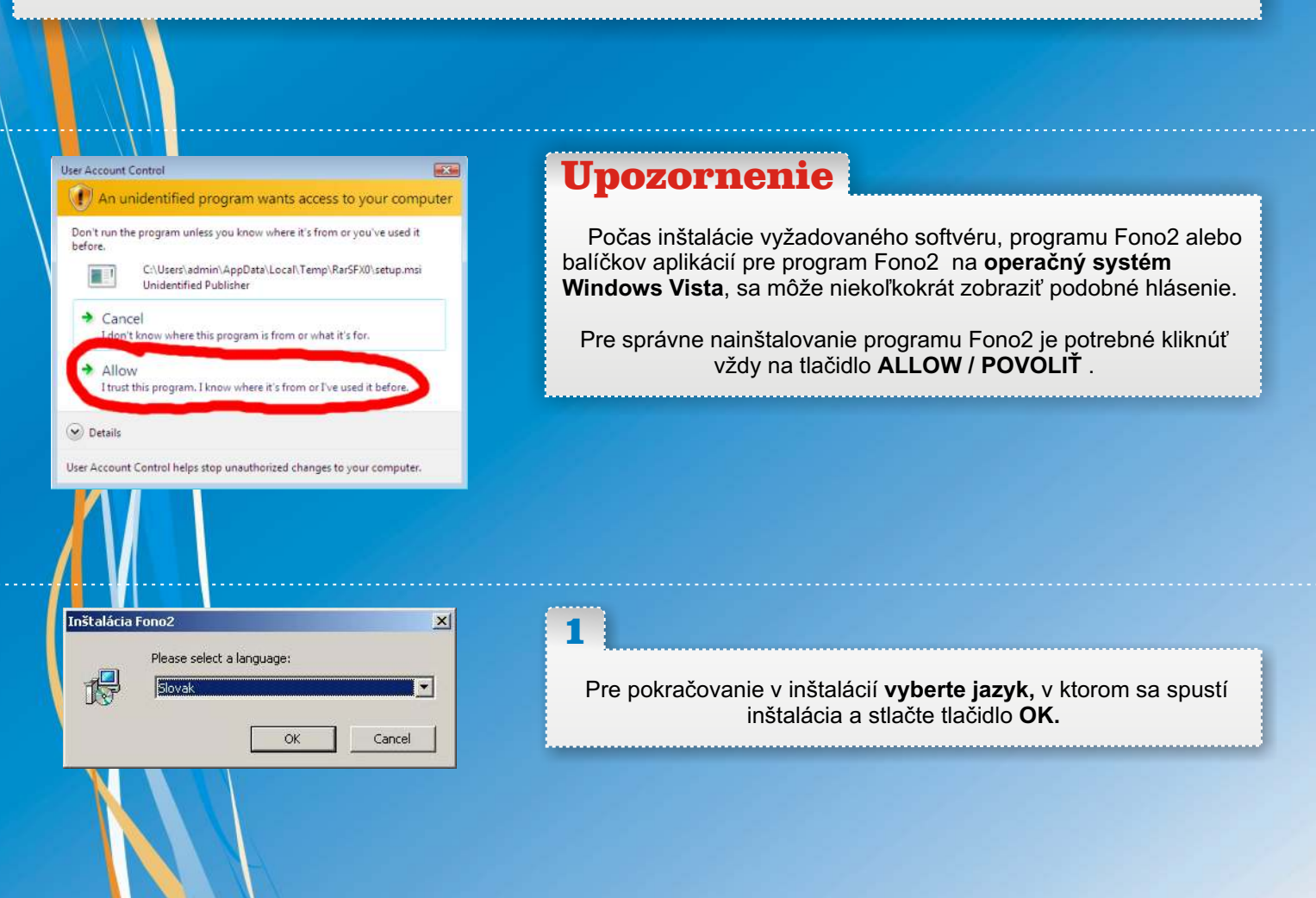

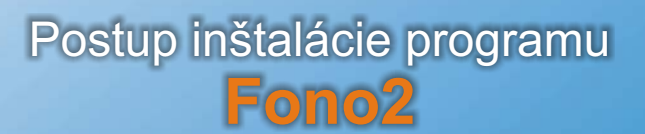

2/4

Sprievodca inštaláciou zistí, či sa na Vašom počítači nachádza vyžadovaný softvér pre spustenie programu Fono2.
- ak sa vyžadovaný softvér nachádza na Vašom počítači, spustí sa inštalácia programu Fono2 (<u>krok 6 modrá časť</u>).
- ak niektorý zo softvérov chýba, spustí sa sprievodca vyžadovaným softvérom (nasledujúci krok).

2

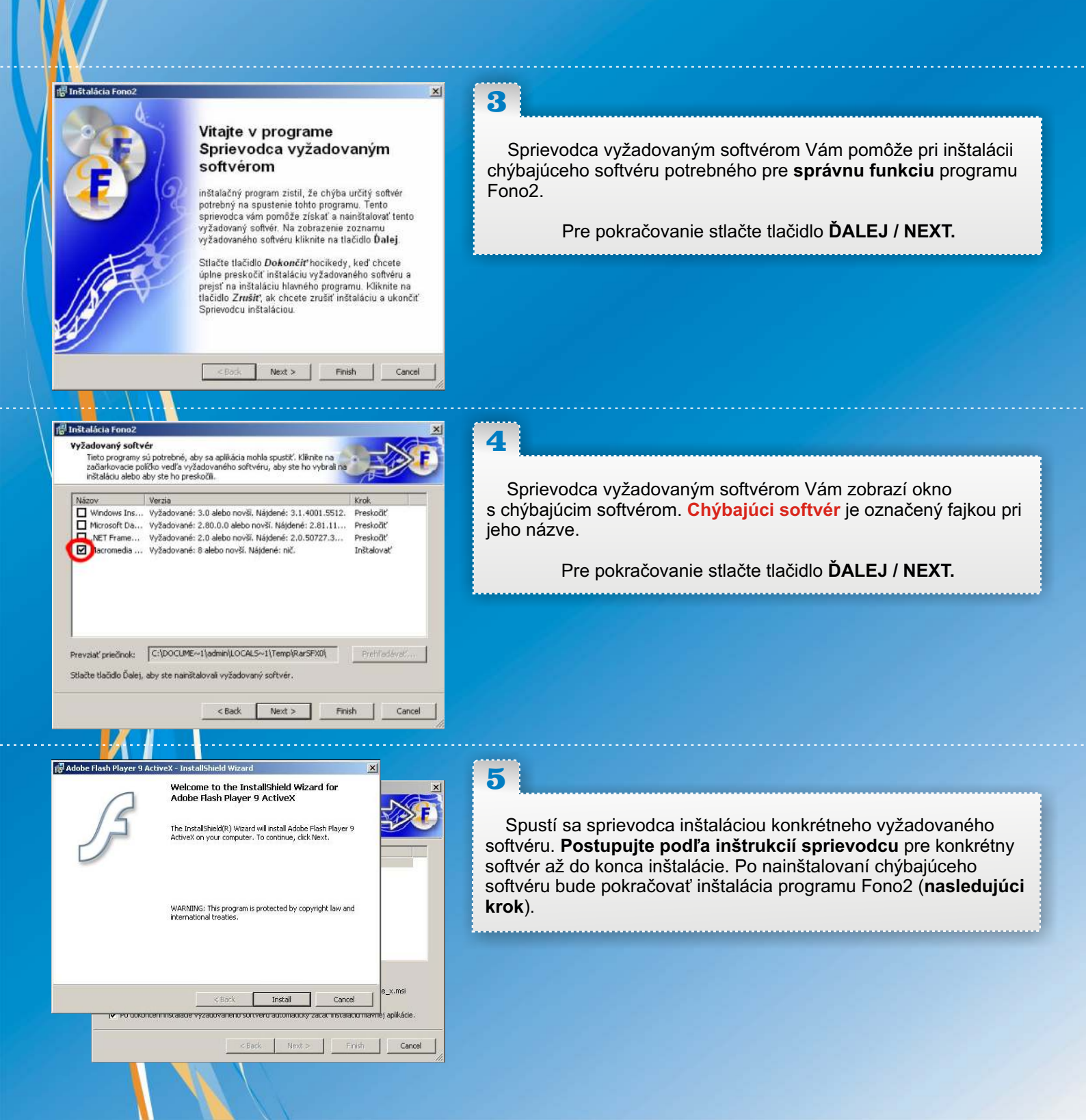

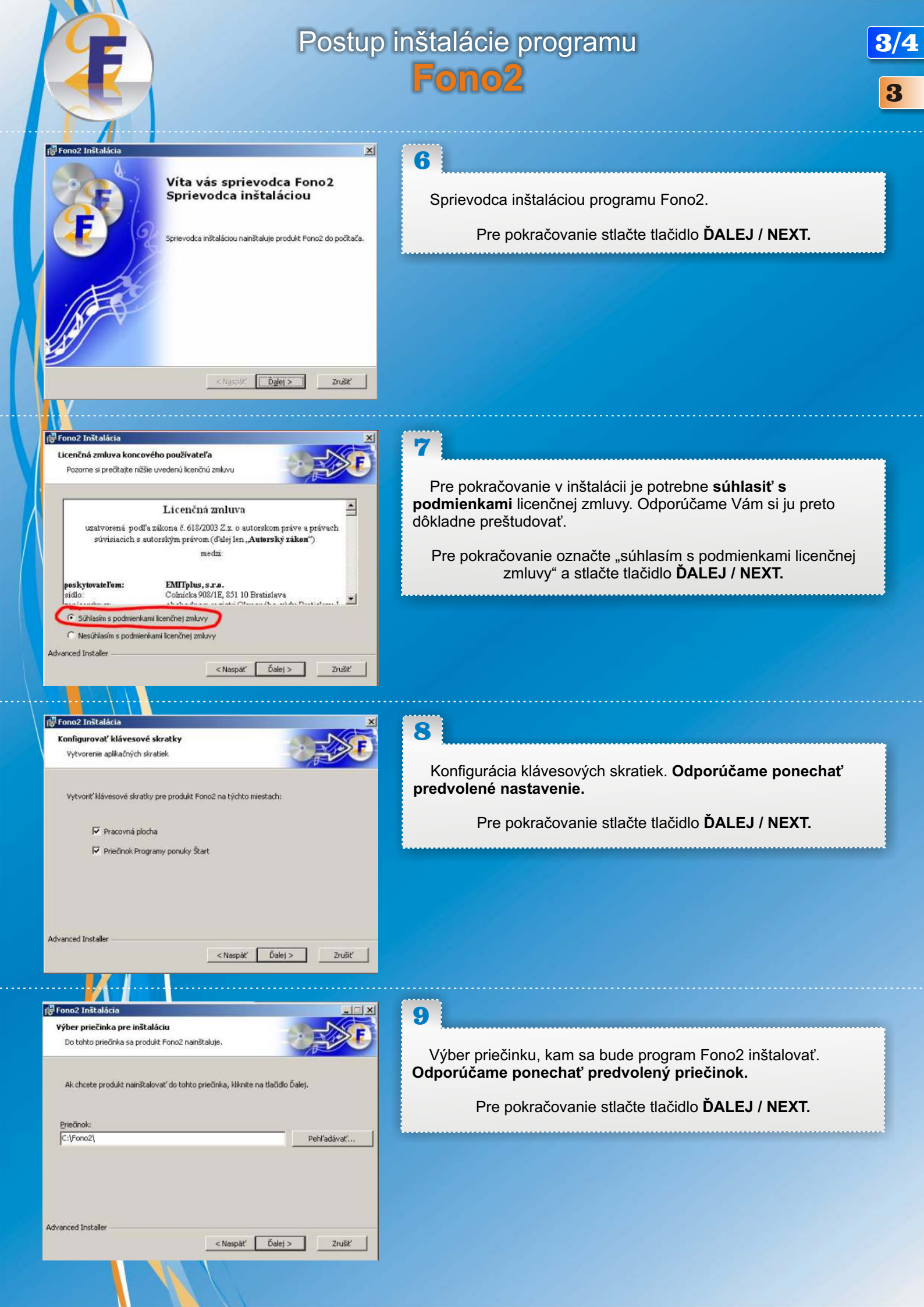

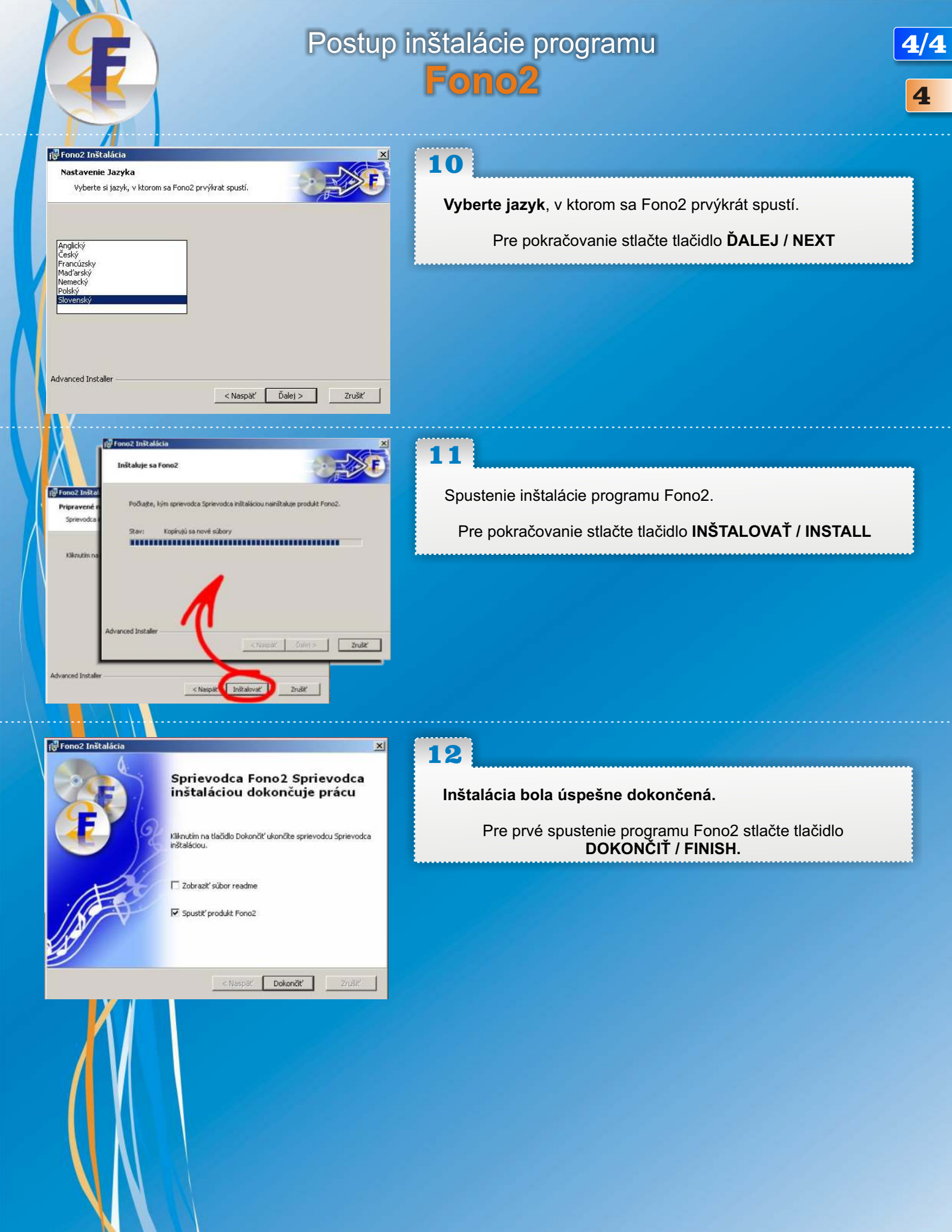

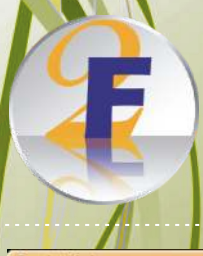

Ulož re

P

Save in: Desktop

My Documents

My Network Places

".tx

Registrácia kompletná

Ďakujeme za zaregistrovanie! Prosím,

odošlite vygenerovaný súbor na adresu fono@fono.sk na spracovanie.

OK

# Registrácia programu

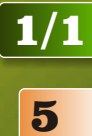

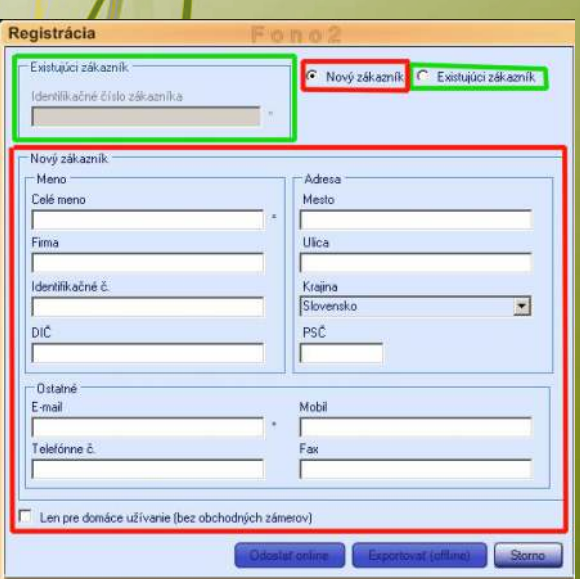

Pri prvom spustení sa Vám zobrazí registračný formulár, ktorý je potrebné vyplniť ako NOVÝ ZÁKAZNÍK.

Ak už máte program Fono2 inštalovaný na inom počítači alebo ste preinštalovali počítač, vyplňte formulár ako EXISTUJÚCI ZÁKAZNÍK a ako identifikačné číslo zákazníka zadajte 8-miestny alfanumerický kód, krorý Vám bol pridelený pri prvej registrácii (krok 2 a krok 3 fialová časť).

#### Počítač pripojený k internetu

Vyplňte povinné políčka označené hviezdičkou (\*), stlačte tlačidlo ODOSLAŤ ONLINE a pokračujte krokom 1 fialová časť.

#### Počítač nepripojený k internetu

Vyplňte povinné políčka označené hviezdičkou (\*), stlačte tlačidlo EXPORTOVAŤ (offline) a pokračujte krokom 2.

2

? ×

• 000

•

i

V novootvorenom okne **určte miesto, kam sa má uložiť súbor Registration.txt**. Pre rýchlejší prístup k tomuto súboru, môžete súbor uložiť napríklad na plochu (desktop).

Pre pokračovanie určte miesto uloženia súboru a stlačte tlačidlo ULOŽIŤ / SAVE.

3

Uložený súboru Registration.txt, je potrebné nám odoslať (z počítača pripojeného na internet) na našu mailovú adresu fono@fono.sk . Najneskôr do troch pracovných dní Vám pošleme mailom aktivačný súbor Licenses.lic.

Ak si želáte poslať aktivačný súbor na inú mailovú adresu ako je adresa, z ktorej odosielate súbor, uveďte ju v tomto maili.

Pre pokračovanie je potrebné počkať na doručenie mailu so súborom Licenses.lic.

Po obdržaní mailu so súborom Licenses.lic, preneste tento súbor na počítač kde, máte program Fono2 nainštalovaný.

Následne súbor Licenses.lic skopírujte do adresára Fono2\bin, ktorý sa nachádza na disku C:\ Vášho počítača, za predpokladu, že pri inštalácii nebol zmenený prednastavený adresár.

Po úspešnom skopírovaní súboru Licenses.lic do C:\Fono2\bin, spustite program Fono2 a pokračujte krokom 9 fialová časť.

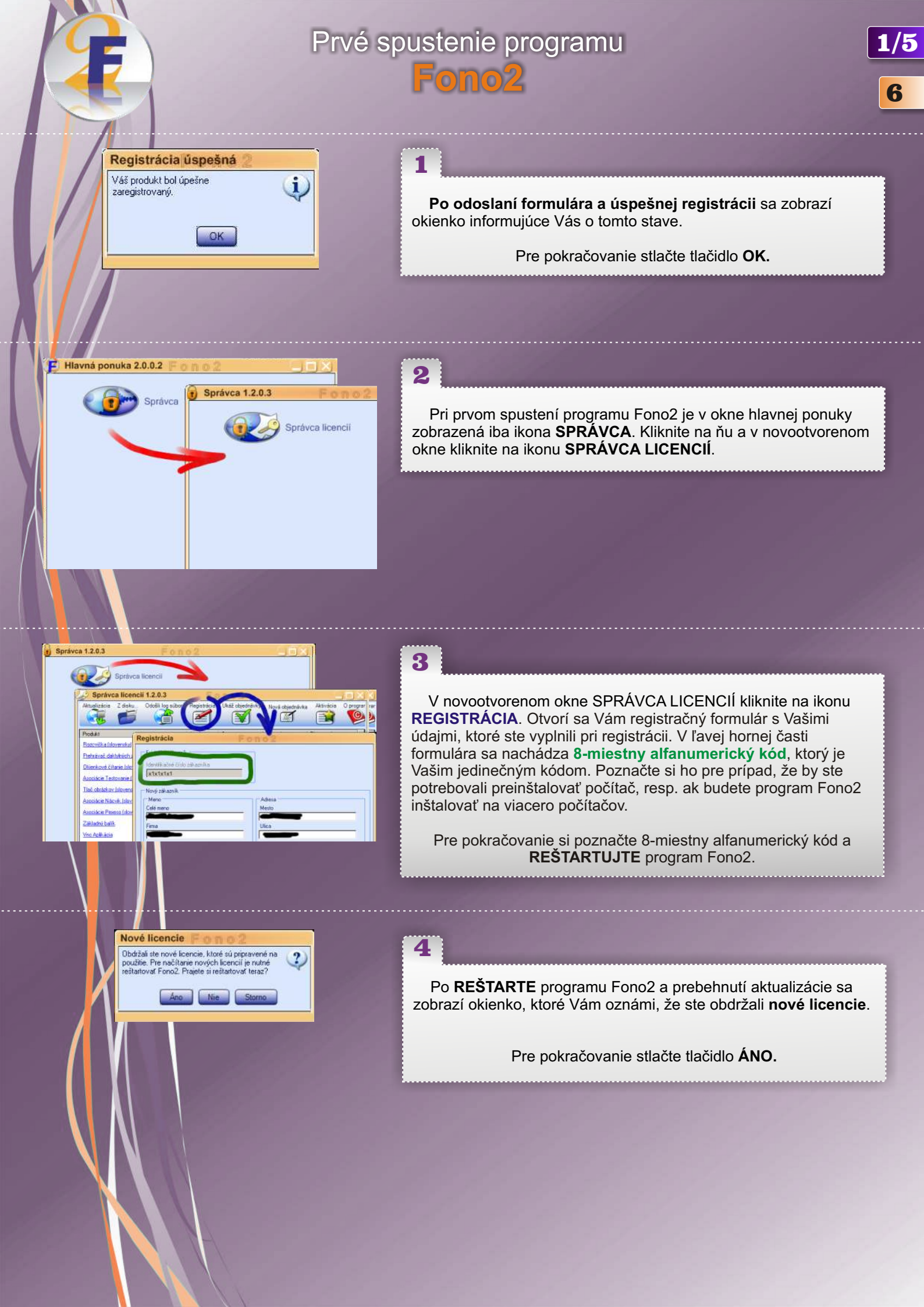

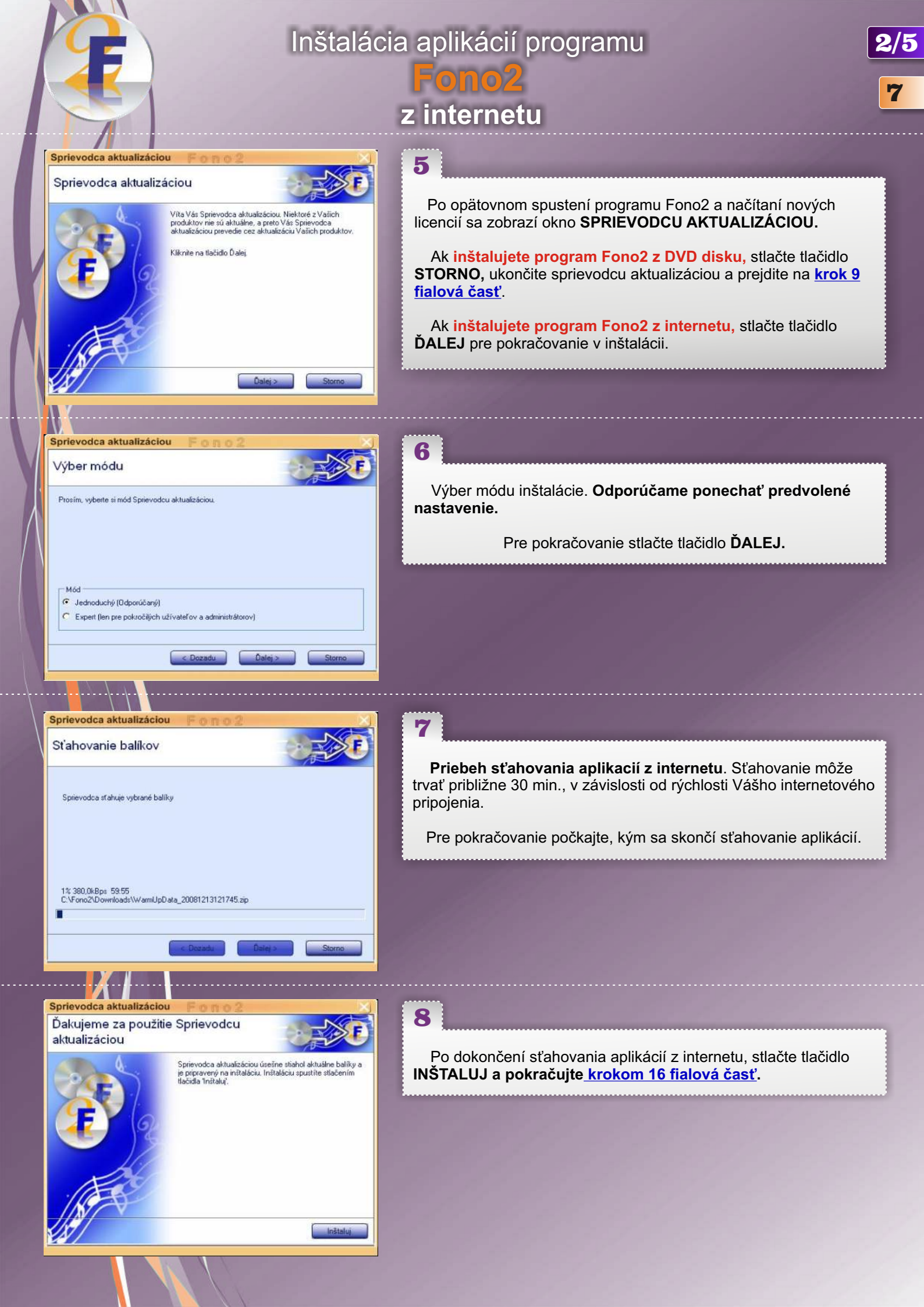

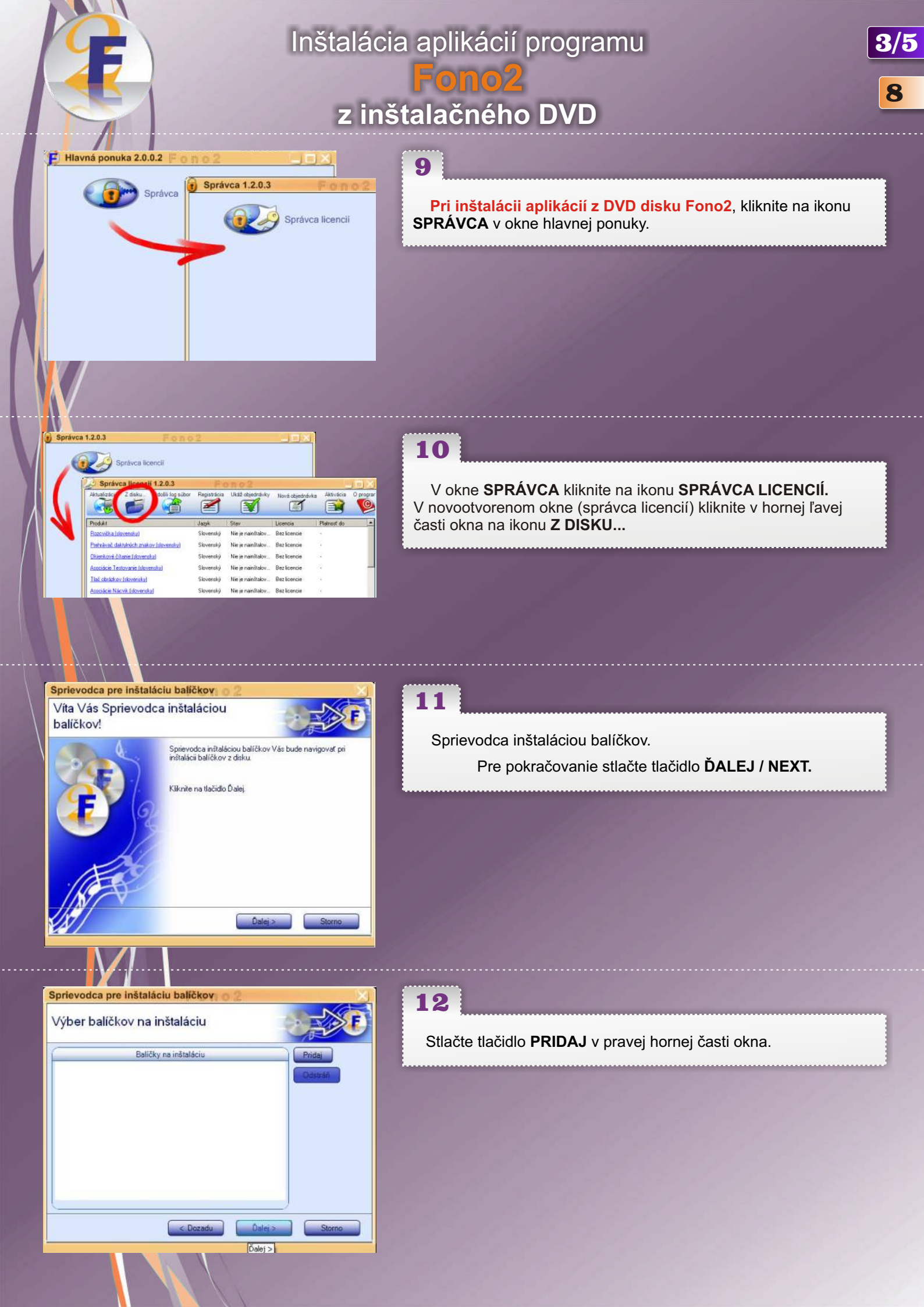

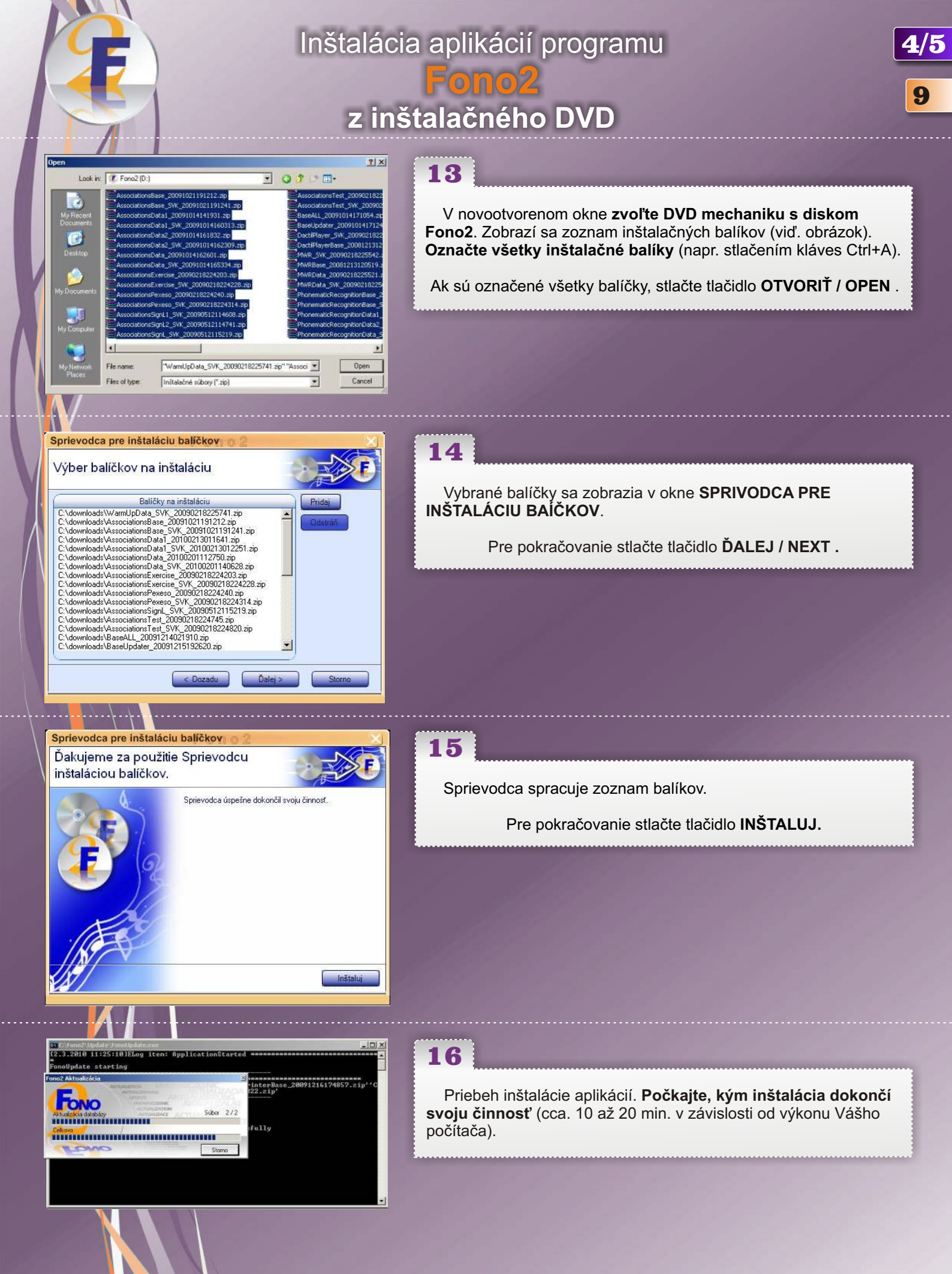

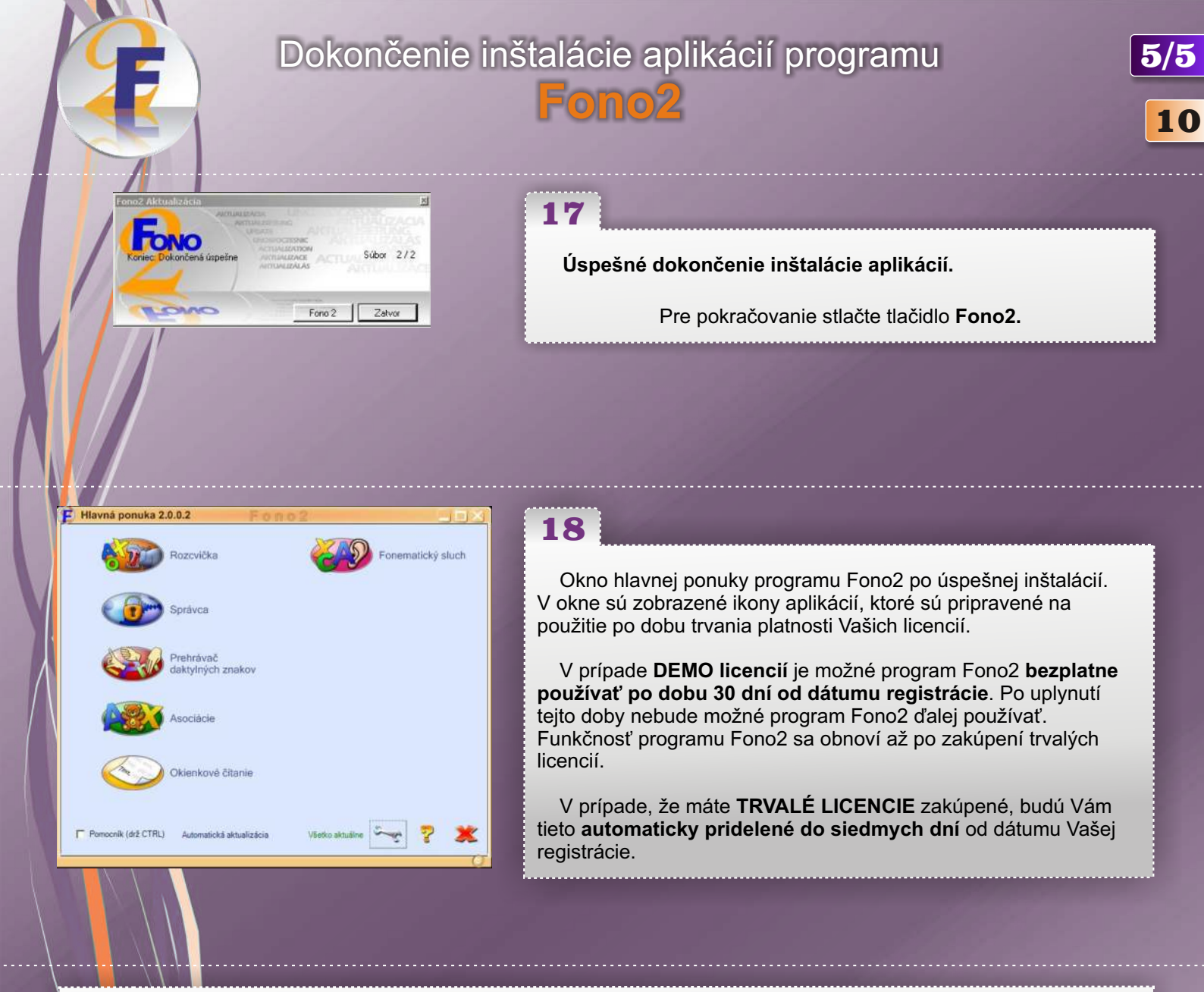

Ďakujeme za použitie návodu na inštaláciu programu Fono2. S akýmikoľvek problémami pri inštalácii, nejasnosťami alebo otázkami týkajúcimi sa programu Fono2 sa na nás môžete obrátiť telefonicky na čísle **02/635 326 31** alebo prostredníctvom mailu na adrese <u>fono@fono.sk</u>.

Kontaktná adresa: **Emit plus s.r.o.** Vyšehradská 2

851 06 Bratislava

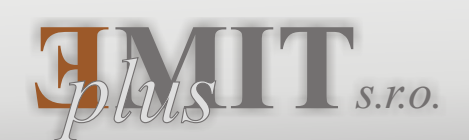